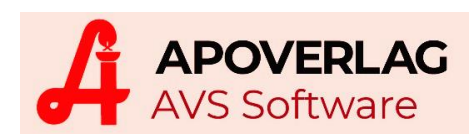

# AVS - Rezeptabrechnung / SSL-Datenübertragung

(06.06.2020)

## > Anmeldung beim Datenaustauschdienst

| Monatsabschluss                      | × |
|--------------------------------------|---|
|                                      |   |
| Daten<br>Abrechnungsperiode: 05/2020 |   |
| NUM                                  |   |

Im Zuge des Monatsabschlusses der Rezeptabrechnung wird nach automatischer Vorbereitung der Rezeptdaten das Browserfenster für die Datenübertragung geöffnet. Hier erfolgt die Anmeldung mit den Zugangsdaten Ihrer Apotheke bei der Gehaltskasse.

| Gehaltskasse.net × +                                                                                                    |                                                              |
|----------------------------------------------------------------------------------------------------|--------------------------------------------------------------|
| ← → C ☆ @ gehaltskasse.net                                                                                                    | 🖈 🕶 🖪 :                                                      |
| Apps 📀 AVS_Items - search                                                                                                    |                                                              |
| Pharmazeutische Gehaltskasse für Österreich<br>Das Sozial- und Wirtschaftsinstitut der österreichischen Apotheker                                                                                                    |                                                              |
| Anmeldung für den Datenaustauschdienst<br>Bitte geben Sie Benutzernamen und Kennwort ein:<br>Benutzername: apoverlag<br>Kennwort:<br>Kennwort vergessen?                                                                                                    |                                                              |
| <ul> <li>Bitte beachten Sie:</li> <li>Aus Sicherheitsgründen ist es zwingend erforderlich, das Initial-Kennwort im e-Service Portal auf www.gehaltskasse. Die Kennwörter für www.gehaltskasse.net, www.gehaltskasse.at und www.apothekerkammer.at sind ident und Die Datenübermittlung funktioniert somit ausschließlich mit Ihrem neuen Kennwort.</li> <li>Bei Problemen wenden Sie sich bitte an die IT-Abteilung der Gehaltskasse unter +43 1 40414-3333.</li> <li>Für den Intranetbereich sind Cookies zu akzeptieren. Diese Cookies werden nur zum Login verwendet und nicht weite Anmeldung Fenster schließen</li> </ul> | asse.at zu ändern.<br>werden abgeglichen.<br>er ausgewertet. |

Bei Hinweisen betreffend problematischer Sicherheitszertifikate beim Einstieg auf der Intranetseite der Gehaltskasse kann die Frage 'Soll der Vorgang fortgesetzt werden?' mit [Ja] beantwortet werden, für nähere Informationen wenden Sie sich bitte an die Hotline des Apoverlages.

Etwaige Rückfragen, ob das eingegebene Passwort gespeichert werden soll, beantworten Sie aus Sicherheitsgründen immer mit 'Nein'.

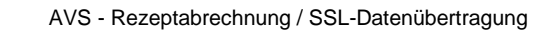

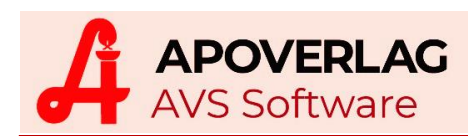

## > Übertragung der Daten

Nach erfolgter Anmeldung erscheint die Seite für den Dateiupload mit dem Benutzernamen als Identifikation Ihrer Apotheke.

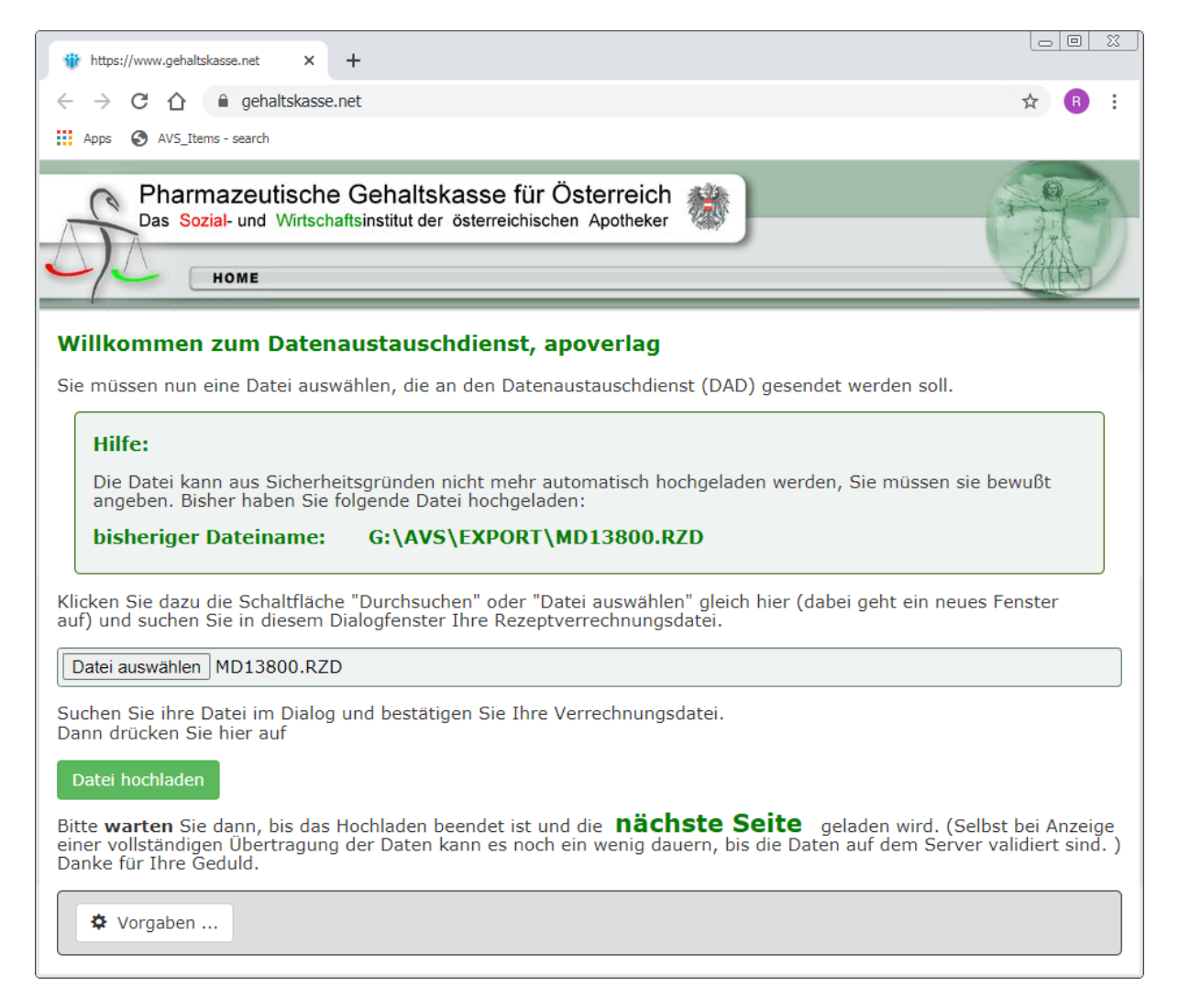

Durch Betätigung von [Datei auswählen] wird der Dialog für die Dateiauswahl angezeigt, selektieren Sie die Datei 'MD13800.RZD' aus dem AVS-Exportverzeichnis mit [Öffnen].

| 📔 G:\avs\EXPORT                             |                               |                  |                               |
|---------------------------------------------|-------------------------------|------------------|-------------------------------|
|                                             |                               |                  |                               |
| Favoriten                                   | Name ^                        | Änderungsdatum   | Тур                           |
| Tesktop                                     | MD13800.RZD                   |                  | RZD-Datei                     |
| 🗼 Downloads                                 | nachraeumliste.pdf            | 26.04.2019 13:18 | Adobe Acrobat Document        |
| ConeDrive                                   | neueinschaltungen_08_2019.xls | 31.07.2019 14:40 | Microsoft Excel 97-2003 Work  |
| 🖳 Zuletzt besucht                           | 🔊 offene_posten.csv           | 16.07.2019 11:23 | Microsoft Excel Comma Separ   |
| 🚍 Bibliotheken                              | personalstatistik.csv         | 13.01.2020 14:59 | Microsoft Excel Comma Separ 💌 |
| Jobiot leken                                |                               |                  |                               |
| Dateiname: MD13800.RZD 🔽 Alle Dateien (*.*) |                               |                  | teien (*.*)                   |
|                                             |                               | Öff              | nen Abbrechen                 |

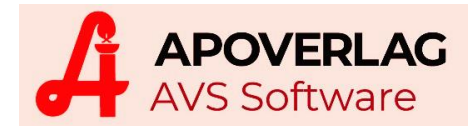

Im Bereich 'Hilfe' werden als Hinweis Name und Pfad der zu übermittelnden Rezeptverrechnungsdatei angezeigt. Diese Info kann mittels Schaltfläche [Vorgaben] im Fenster 'Persönliche Einstellungen' hinterlegt bzw. angepasst werden. Das funktioniert auch sehr einfach direkt aus dem AVS - siehe Punkt 'Voreinstellung Dateiname Dateitransfer'.

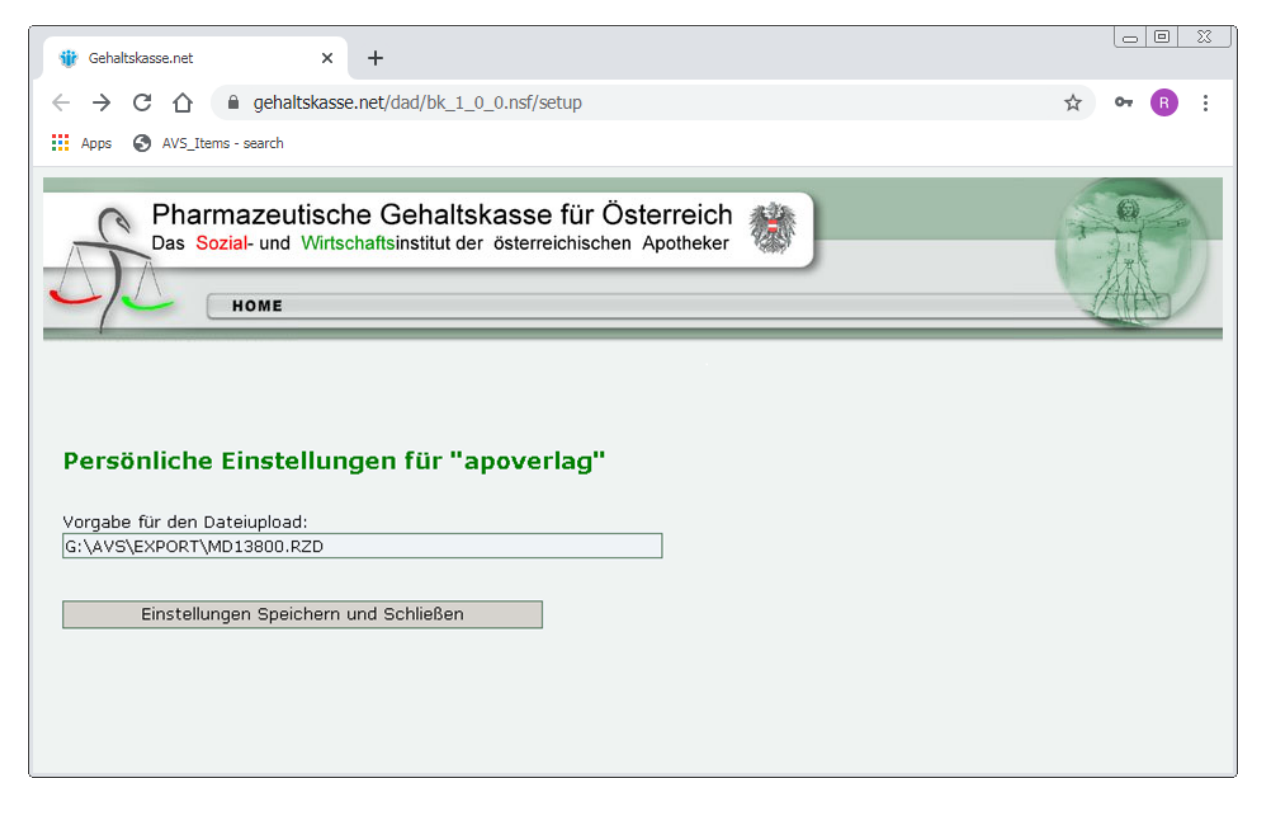

Betätigen Sie die Schaltfläche [Datei hochladen], um den Sendevorgang zu starten, nach erfolgter Übertragung erhalten Sie eine Empfangsbestätigung.

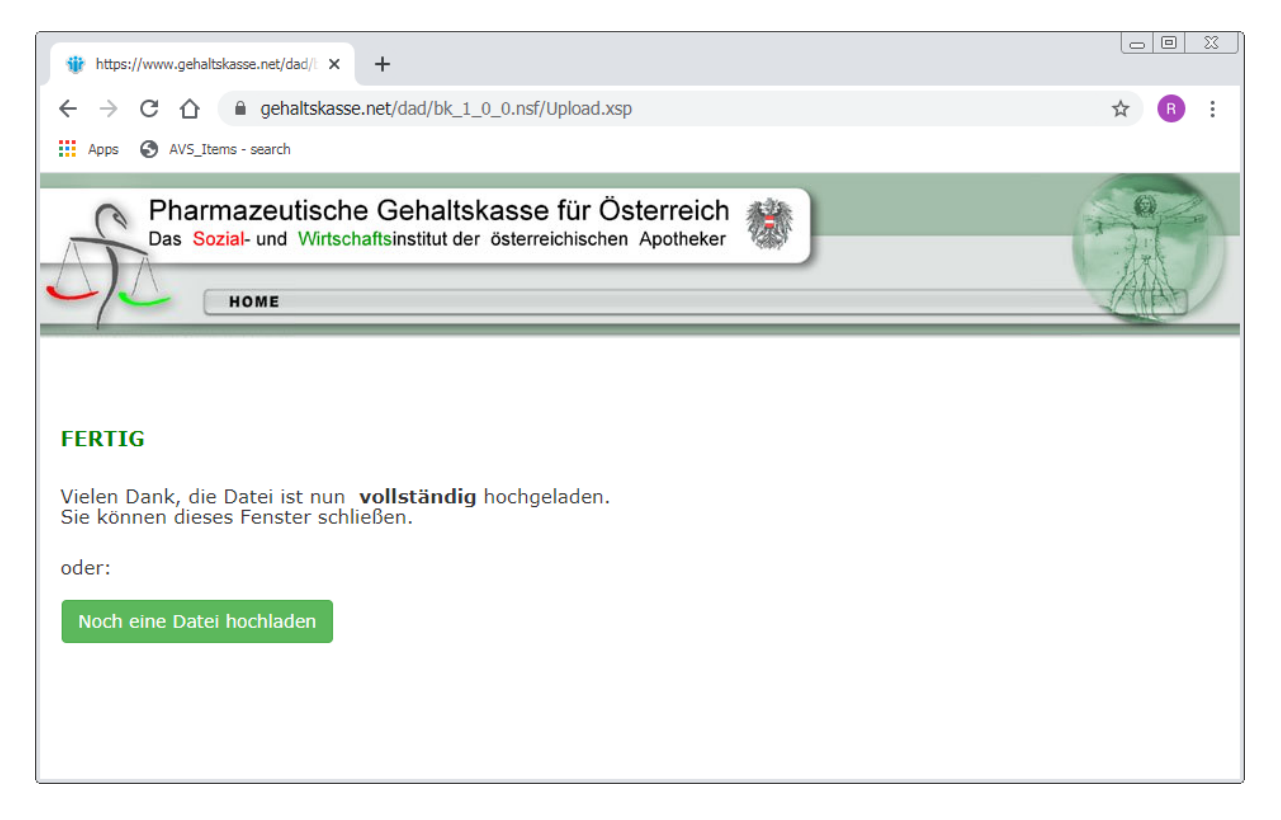

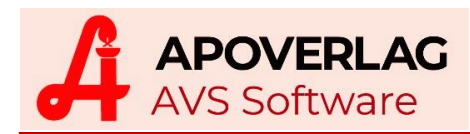

#### > Voreinstellung Dateiname Transferdatei

Nach Aufruf des Menüpunktes 'Rezeptabrechnung - Dateibereitstellung Gehaltskasse' klicken Sie im gleichnamigen Fenster auf den Button [SSL-Einstellungen]. Dabei wird der vom AVS vorgegebene, in blau angeführte Dateiname samt Pfad automatisch in die Zwischenablage kopiert und kann im nächsten Schritt übernommen werden.

| Datenbereitstellung Geha                      | ltskasse                |                                        |                       | × |
|-----------------------------------------------|-------------------------|----------------------------------------|-----------------------|---|
|                                               |                         | SSL-Einstellunge                       | n SSL-Anleitung       |   |
| Daten<br>Abrechnungsperiode:<br>Krankenkasse: | 05/2020<br>G:\AVS\EXPOR | Original - Übermittlung RT\MD13800.RZD | C Test - Übermittlung |   |
|                                               |                         |                                        | NUM                   |   |

Zur Erläuterung der Vorgangsweise wird eine Meldung eingeblendet.

| Μ | ELDUN | 5                                                                                                    | × |
|---|-------|----------------------------------------------------------------------------------------------------|---|
|   | 1     | Melden Sie sich im nun folgenden Browserfenster mit Ihrem Benutzemamen und Kennwort<br>zum Datenaustauschdienst an, klicken Sie in das Datenfeld<br>"Vorgabe für Dateiupload" und betätigen Sie Strg+V.<br>Damit wird der Dateiname aus dem AVS in die persönlichen Einstellungen übernommen.<br>Sollten Benutzemame und/oder Kennwort nicht verfügbar sein,<br>können Sie diese Daten bei der EDV-Abteilung der Gehaltskasse anfordem.<br>(Tel. 01 / 404 14 / 298 bzw. edv@gk.or.at) |   |
|   |       | ОК                                                                                                    |   |

Die 'Anmeldung zum Datenaustauschdienst' erfolgt wie eingangs im entsprechenden Kapitel beschrieben. Fügen Sie in den 'Persönlichen Einstellungen' (Fenster siehe oben) mittels Tastenkombination [Strg+V] die in der Zwischenablage gespeicherte Zeichenfolge für Pfad und Dateiname in das Feld 'Vorgabe für den Dateiupload' ein und bestätigen Sie mit [Einstellungen Speichern und Schließen].

Die zu übermittelnde Datei wird zur Unterstützung beim Upload angezeigt.

| Hilfe:                                                                                                    |  |  |
|----------------------------------------------------------------------------------------------------|--|--|
| Die Datei kann aus Sicherheitsgründen nicht mehr automatisch hochgeladen werden, Sie müssen sie bewußt<br>angeben. Bisher haben Sie folgende Datei hochgeladen: |  |  |
| hisheriger Dateiname                                                                                                    |  |  |

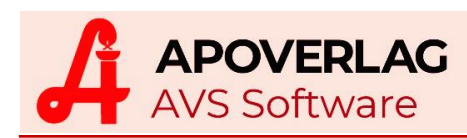

## > Wiederholung der Übertragung

Eine nochmalige Übermittlung der Daten ist - beispielsweise bei technischen Problemen - auch unabhängig vom Monatsabschluss ebenfalls über das Fenster 'Datenbereitstellung Gehaltskasse' möglich. Es wird darauf hingewiesen, dass die Abrechnungsdatei bereits erstellt wurde, diese kann nun noch einmal gesendet oder nach Korrekturen neu erstellt werden.

| Frage                                                                                                    | ×                                                                                                    |
|----------------------------------------------------------------------------------------------------|----------------------------------------------------------------------------------------------------|
| Die Abrechnungsdatei MD13800.RZD wu<br>erstellt.<br>Soll diese Datei noch einmal zur Gehaltsk<br>Hinweis:<br>Falls die Rezeptdaten nach der zuletzt dur<br>geändert bzw. korrigiert wurden, muss die | rde zuletzt am 04.06.2020 12:37:43<br>casse übertragen werden?<br>rchgeführten Datenbereitstellung<br>e Abrechnungsdatei neu erstellt werden. |
| vorhandene Datei erneut senden                                                                                                    | Datei und Listen neu erstellen                                                                                                    |

## Testlauf Datenübermittlung

Im Fenster 'Datenbereitstellung Gehaltskasse' besteht die Möglichkeit, einen Kommunikationstest über die Option 'Test - Übermittlung' durchzuführen. Dabei wird mit den vorhandenen Daten eine Testdatei 'MD13800.RZT' erzeugt und der Transfer damit durchgeführt.

| Datenbereitstellung Geha                      | ltskasse                                                                         | × |
|-----------------------------------------------|----------------------------------------------------------------------------------|---|
|                                               | SSL-Einstellungen SSL-Anleitung                                                  |   |
| Daten<br>Abrechnungsperiode:<br>Krankenkasse: | 05/2020 Original - Übermittlung Test - Übermittlung<br>G:\AVS\EXPORT\MD13800.RZT |   |
|                                               | NUM                                                                              |   |